|          | Enterprise Structure Creation Work Sheet                                                                                                    |                                                           |                                                                                                    |  |
|----------|----------------------------------------------------------------------------------------------------|-----------------------------------------------------------|----------------------------------------------------------------------------------------------------|--|
| S.No     | Description                                                                                                    | Task                                                      | Remarks                                                                                                    |  |
| 1        | Create Implementation users for Enterprise Structure                                                                                                    | Create Implementation users or Security                   | Display Name : a01_Imp_User                                                                                         |  |
| 2        | Configuration<br>Roles for a01                                                                                                    | Console<br>Add Roles                                      | ALL USERS<br>Application Implementation Consultant<br>IT Security Manager<br>Employee                               |  |
| 3        | Import User and Roles                                                                                                    | ESS Job Import User and Role Application<br>Security Data |                                                                                                    |  |
| 4        | Login with a01_imp                                                                                                    |                                                           | Check all for Productment                                                                                           |  |
| 6        | Manage Enterprise HCM Information. The start date must                                                                                                    | Manage Enterprise HCM Information                         | This is a one time definition of the top                                                                            |  |
|          | point to 1/1/1951 so that any employee record, who has<br>joined in the year 1960 can even be pulled into the system.<br>Ensure People Group Flexfield is populated. |                                                           | Enterprise. To be done only in the beginning of enterprise structure configuration                                  |  |
| 7        | Create Locations                                                                                                    | Manage Locations                                          | a01_loc_0 , 1 and 2                                                                                                 |  |
| 9        | Manage Legal Entity                                                                                                    | Manage Legal Entity                                       |                                                                                                    |  |
| 10       | Manage Legal Entity HCM Information. Select the LE in                                                                                                    | Manage Legal Entity HCM Information                       |                                                                                                    |  |
| 11       | Manage Chart Of Accounts Value Sets                                                                                                    | Manage Chart Of Accounts Value Sets                       | a01_CO, Ind, Char, Length :2                                                                                        |  |
|          |                                                                                                    | -                                                         | a01 Acct . Ind . Char. Length :4                                                                                    |  |
| 12       | Manage Accounting Calendars. It self validates , upon<br>saving.                                                                                                    | Manage Accounting Calendars                               | Name : a01_Acctg_Cal<br>Budgetary Control Only : NIL                                                                |  |
| 12       | Manage Chart Of Assault Structures For Application                                                                                                    | Managa Chart Of Associate Structures                      | Monthly, Adj period at year end                                                                                     |  |
| 13       | Manage Chart Of Account Structures. For Application<br>General LedgerManage Structures. Attach the<br>respective value sets.                                         | Manage Chart Of Accounts Structures                       | Name : au1_COA                                                                                                    |  |
|          |                                                                                                    |                                                           | a01 Company Primary Bal. Seg                                                                                        |  |
|          |                                                                                                    |                                                           | a01_Dept Cost Centre                                                                                                |  |
| 14       | Managa Structura Instances                                                                                                    |                                                           | a01_Account Natural Account                                                                                         |  |
| 14       | Deploy Flexfield                                                                                                    |                                                           | Concurrent runs.                                                                                                    |  |
| 16       | Manage Chart Of Accounts Value Sets query all value sets and add values                                                                                              | Manage Chart Of Accounts Value Sets                       | CO : 10,11<br>Dept : 100, 101<br>Acct : 1000, 1,2,3                                                                 |  |
| 17       | Manage Primary Ledgers                                                                                                    | Manage Primary Ledgers                                    | Primary Ledger : a01_Ledger                                                                                         |  |
|          |                                                                                                    | -                                                         |                                                                                                    |  |
|          |                                                                                                    | -                                                         | Car: a01_Acctg_Car<br>Cur: USD                                                                                      |  |
|          |                                                                                                    |                                                           | Convention : Standard Accrual                                                                                       |  |
| 18       | Specify Ledger Options                                                                                                    | Manage Primary Ledgers in FSM                             | Specify Retained earnings Account and<br>language. Save                                                             |  |
| 19       | Assign Legal EntitiesSelect and Add                                                                                                    |                                                           | Scope is selected as a01_LE                                                                                         |  |
| 20       | a01 Ledger                                                                                                    |                                                           |                                                                                                    |  |
| 21       | Review and Submit Accounting Configuration: a01_Ledger                                                                                                    |                                                           | Submit. Create Accounting process is<br>submitted.                                                                  |  |
| 22       | Manage Primary Ledgers                                                                                                    | Manage Primary Ledgers                                    | Look at the status "confirmed" with a tick mark for our Ledger                                                      |  |
| 23       | Manage Business Units                                                                                                    | Manage Business Unit                                      | Create a01_BU1Location : a01_Loc1 ,                                                                                 |  |
| 24       | Assign Business Unit Business Function. Upon saving the BU roles get provisioned to the BU                                                                           | Assign Business Unit Business Function                    | Scope : Select and add : a01_BU1                                                                                    |  |
| <u> </u> |                                                                                                    |                                                           | Business functions :<br>Materials Management                                                                        |  |
|          |                                                                                                    | 1                                                         | Requisitioning                                                                                                    |  |
|          |                                                                                                    | 4                                                         | Receiving                                                                                                    |  |
|          |                                                                                                    | 4                                                         | Primary ledger : a01_ledger                                                                                         |  |
|          |                                                                                                    |                                                           | Legal entity : a01_LE                                                                                               |  |
| 25       | Manage Business Unit Set Assignment. Here use the<br>common set for procurement. Other modules may use a<br>different Reference Data sets for their functionality.   | Manage Business Unit Set Assignment                       | We use Common set for the three<br>Reference data Objects Locations, Jobs<br>and Departments. Do not modify others. |  |
| 26       | Manage Business UnitsGo to ActionsManage Service<br>providers                                                                                                    | Manage Business Unit                                      | View the service providers                                                                                          |  |
| 27       | View Service clients                                                                                                    | Manage Business Unit                                      | View Service Clients                                                                                                |  |
| 28       | Manage Facility Shifts. Inventory orgs allows 24 hour transactions, irrespective of the 8 hours of work defined here.                                                | Manage Facility Shifts                                    |                                                                                                    |  |
| 29       | Manage facility workday Patterns<br>Manage facility Schedules                                                                                                    | Manage Facility Workday Patterns                          | Name : a01_Work_Day_Pattwern                                                                                        |  |
| 31       | Manage Inventory Organisation                                                                                                    | Manage Inventory Organizations                            | Name : a01_Master_Org / Code a010                                                                                   |  |
| 32       | Create two Child orgs in the same page                                                                                                    | Manage Inventory Organisation                             | Name : a01_Inv1 / Code a011                                                                                         |  |
| 20       | Tie and to locations for all the three args                                                                                                    | Manage Locations                                          | Name : a01_Inv2 / Code a012                                                                                         |  |
| 33       | Create sub Inventories for both Child Orgs                                                                                                    | Manage Subinventories and Locators                        | 1                                                                                                    |  |
| 35       | Manage Job                                                                                                    | Manage Job                                                | a01_JM Level : 1001                                                                                                 |  |
| <u> </u> |                                                                                                    | 4                                                         | a01_AM Level : 1002                                                                                                 |  |
| 26       | Manage Department                                                                                                    | Manage Departments                                        | au1_DM Level : 1003<br>a01_Dept                                                                                     |  |
| 37       | Manage Positions. They are date effective names. It must show your above jobs. If not, change the start date to                                                      | Manage Positions                                          | a01_JMM                                                                                                    |  |
|          |                                                                                                    |                                                           | a01_AMM<br>a01_DMM                                                                                                  |  |

| 38              | Create users                                                                  | Manage users                                           | a01_emp1 2 and 3 with respective jobs.<br>Associate Madras and Bombay residence                                                                                     |
|-----------------|-------------------------------------------------------------------------------|--------------------------------------------------------|----------------------------------------------------------------------------------------------------|
| 39              | Assign Positions and Managers for Employees 1 2 and 3                         | My Client Groups - Person Management                   | locations for emp2 and 3                                                                                                    |
| 40              | Assign Roles to all the 3 Procurement Requestors.                             |                                                        | Provision all rolls to the first user.                                                                                                    |
|                 |                                                                               |                                                        | Application Implementation Consultant                                                                                                    |
|                 |                                                                               |                                                        | IT Security Manager<br>Emplovee                                                                                                    |
|                 |                                                                               |                                                        | Advanced Procurement Requester                                                                                                    |
|                 |                                                                               |                                                        | Inventory Manager<br>Receiving agent                                                                                                    |
|                 |                                                                               |                                                        | Warehouse Manager                                                                                                    |
|                 |                                                                               |                                                        | a01_Human Specialist                                                                                                    |
|                 |                                                                               |                                                        | Accounts Payables Manager                                                                                                    |
|                 |                                                                               |                                                        | Accounts Payables Supervisor<br>Accounts Payables Specialist                                                                                                    |
|                 |                                                                               |                                                        | Product Data Steward<br>Supplier Manager                                                                                                    |
|                 |                                                                               |                                                        | Supplier Administrator                                                                                                    |
|                 |                                                                               |                                                        | General Accountant                                                                                                    |
| 41              | Login as a01 emp1                                                             |                                                        | General Accounting Manager                                                                                                    |
| 42              | Specify Supplier numbering                                                    | Specify Supplier Numbering                             | Specify the start number of Suppliers                                                                                                    |
|                 |                                                                               |                                                        |                                                                                                    |
| 43              | Manage task Configuration for Procurement                                     | Manage Task Configurations for Procurement             | Seeded tasks for approvals. No need to change. Change notification, if required.                                                                                    |
| 44              | Manage sub Ledger Accounting options                                          | Manage Subledger Accounting Options                    | Query for your ledger. Expand your ledger<br>. Click on Update option. Against<br>Transaction Account<br>DefenitionfieldChoose Purchasing TAB<br>Default Accounting |
| 45              | Manage Payment Terms                                                          | Manage Payment Terms                                   | Add our reference Data set                                                                                                    |
| 46              | Manage Transit Timea                                                          | Manage Transit Times                                   |                                                                                                    |
| 47              | Create Carrier                                                                | Manage Carrier                                         |                                                                                                    |
| 40              | Manage Purchase Profile Options                                               | Manage Purchasing Profile Options                      | All profiles are of lesser importance                                                                                                    |
| 50              | Manage Procurement Document Numbering                                         | Manage Procurement Document Numbering                  | PR and Purchase Agreement Numbers are<br>BU specific. PO numbers are Legal Entity                                                                                   |
| 51              | Manage Purchasing Line Types                                                  | Manage Purchasing Line Types                           | Ensure Goods and Fixed Price services<br>are there. Set it to 3 way- Receipt                                                                                        |
| 52              | Manage Document Styles                                                        | Manage Document Styles                                 | Manage document Style                                                                                                    |
| <u>53</u><br>54 | Manage Lifecycle Phases Manage item statuses                                  | Manage Lifecycle Phases<br>Manage Item Statuses        | A01_Production<br>Retain the def statuses of Active and                                                                                                    |
| 55              | Transaction Reasons                                                           | Manage Inventory Transaction Reasons                   | inactive                                                                                                    |
| 56              | Manage Common Options for Payables and Procurement.                           | Manage Common Options for Payables and                 |                                                                                                    |
| 57              | Configure Procurement Business Function                                       | Configure Procurement Business Function                |                                                                                                    |
| 50              | Ensure Data Covernance and Data consolidation are                             | -                                                      |                                                                                                    |
| 60              | Creation of a template for Item Creation                                      | Manage Item Classes                                    | Creation of a template for Item Creation                                                                                                    |
| 61              | Item Creation in PIM                                                          | Create Item In Product mgmt - Product                  |                                                                                                    |
| 62              | Try to make a Miscellaneous Receipt                                           | Information Mgmt<br>Supply Chain Execution - Inventory | Our org will not appear                                                                                                    |
| 63              | Provide Data Agccess for both the Orgs for Inventory                          | Management<br>Manage Data Access for Users             | For Inventory Manager                                                                                                    |
| 64              | Manager<br>Try to make a Miscellaneous Receint                                | Supply Chain Execution - Inventory                     | It will fail as the Offset account is not                                                                                                    |
| 04              |                                                                               | Management                                             | Set                                                                                                    |
| 65              |                                                                               | manage mapping Set                                     | Management                                                                                                    |
| 66              | ry again making a Miscellaneous Receipt                                       | Supply Chain Execution - Inventory<br>Management       | It will succeed                                                                                                    |
| 67              | Verify Stocks                                                                 | Supply Chain Execution - Inventory<br>Management       | Under Item Quantities                                                                                                    |
| 68              | Failure on creation of a Purchase Requisition                                 |                                                        | Charge and Variance Accounts are                                                                                                    |
| 69              | Explanation of Procure to Pay Business Process                                | Procure to Pay Life Cycle                              | missing                                                                                                    |
| 70              | Setting Manage Mapping set for Cost management for PR creation for Asset Item | Manage Mapping Set in FSM ( Cost                       | Specify Material Charge Account and                                                                                                    |
| 71              | Create a Supplier                                                             | Manage Supplier Approvals                              | Set the Approval to Automaticin<br>Manage Internal Supplier Registration                                                                                            |
| 72              | Creation of a Purchase Order                                                  | Purchasing - Purchase Orders                           | Approvals<br>During validation it will throw an error<br>that Accrual Account is missing.                                                                           |
| 73              | Set the Accrual Account                                                       | Manage Mapping Set in FSM ( Cost<br>Management )       | Specify Accrual Account - Organisation                                                                                                    |
| 74              | Validate Purchse Order                                                        | Purchasing - Purchase Orders                           | It will have no errors.                                                                                                    |
| 75              | Approve Purchase Orders                                                       | Purchasing - Purchase Orders                           | It will go to Open Status                                                                                                    |
| 76              | Receive in Receiving Section and Put Away in Inventory                        | Supply Chain Execution - Inventory<br>Management       | Under Receiving. It needs a Data Access                                                                                                    |
| 77              | Provide Data Access for Receiving Agent , WareHouse                           | Manage Data Access for Users                           | Inventory needs 4 Data Access                                                                                                    |
| I               | manayer and omphiling manager                                                 | 1                                                      | 1                                                                                                    |

| 78       | Receive in Receiving Section and Put Away in Inventory                       | Supply Chain Execution - Inventory                                      | Verify Stocks in Item Quantities                                                                      |
|----------|------------------------------------------------------------------------------|-------------------------------------------------------------------------|----------------------------------------------------------------------------------------------------|
|          |                                                                              | Management                                                              |                                                                                                    |
|          |                                                                              |                                                                         |                                                                                                    |
|          | Product D                                                                    | Data Hub Work Sheet                                                     |                                                                                                    |
| S.No     | Description                                                                  | Task                                                                    | Remarks                                                                                               |
| 79       | Create a Legal user                                                          | Manage Users                                                            | User name : p051_emp1, Use Vision<br>Entities : US1 Legal Entity , US1 Business<br>Unit               |
| 80       | Add PIM Roles to User                                                        | Tools - Security Console                                                | Add the below roles and reset the                                                                     |
|          |                                                                              |                                                                         | Application Implementation Consultant                                                                 |
|          |                                                                              |                                                                         | IT Security Manager                                                                                   |
|          |                                                                              |                                                                         | Product Data Steward                                                                                  |
|          |                                                                              |                                                                         | Product Manager                                                                                       |
|          |                                                                              |                                                                         | Receiving Agent                                                                                       |
|          |                                                                              |                                                                         | Warehouse Manager                                                                                     |
| 81       | Run Import User and Role Application Security Data                           | Import User and Role Application Security                               | No parameters                                                                                         |
| 82       | Run I DAP                                                                    | Data<br>Retrieve Latest LDAP Changes                                    | No parameters                                                                                         |
| 83       | Login with the above user                                                    | Refileve Latest LDAF Ghanges                                            |                                                                                                    |
| 84       | Create Location                                                              | Manage Locations                                                        | p05_master_org_location                                                                               |
| 85       | Create Inventory orgs for the same Vision Entities : US1                     | Manage Inventory organization                                           | p05_master_org / p050                                                                                 |
|          | Legal Entity , US1 Business Unit                                             |                                                                         | p05 child org/p051                                                                                    |
| 86       | Tie Locations to Organisations                                               | Manage Locations                                                        | Tie both p05 locations to the respective inv Orgs.                                                    |
| 87       | Create Sub Inventory                                                         | Manage Subinventories and Locators                                      | p051_RMS for the child org p051                                                                       |
| 88       | Enable Governance and Consolidation in produc Offerings                      | In FSMActions - Go to Offerings - Product<br>Management Opt In Features | Enable Data Governance and Data<br>consolidation                                                      |
| 89       | Provide Data Access for Inv Mgr , Rec Agent , Warehouse Mgr and Shipping Mgr | Manage Data Access for Users                                            | For the user p051_emp1                                                                                |
| 00       | Create Hom Class                                                             | Managa Itam Class                                                       | n05 Lanton                                                                                            |
| 90       | Edit the above item class                                                    | Manage Item Class                                                       | In Item Management Item Number                                                                        |
|          |                                                                              | -                                                                       | Generation Method = Sequence<br>Generated                                                             |
|          |                                                                              |                                                                         | Prefix = p05_                                                                                         |
|          |                                                                              |                                                                         | Increment by = 10                                                                                     |
|          |                                                                              |                                                                         | User Defined                                                                                          |
| 92       | No NIR                                                                       |                                                                         | No tick on …Enable New item request                                                                   |
| 93       | Query the template Purchased Item for the org p050 for<br>root Item Class    | Templates and Formats in the above Item<br>Class                        | Query for p050 org Purchased Item<br>template                                                         |
| 94       | Copy into p05_Purchased Item template for our Item class                     |                                                                         | Copy the above into p05_Laptop Item<br>Class with a new name p05_Purchased<br>Item and set as default |
| 95       | Create Kam Classes as nOE :2. Lantan kalaw nOE Lantan                        | Managa Kam Class                                                        | Set all default attributes                                                                            |
| 96       | Create item Classes as pus_13_Laptop below pus_Laptop                        | Manage item class                                                       | from parent                                                                                           |
| 97       | Similarly create Item Classes p05_i5_Laptop below the                        | Manage Item Class                                                       | p05_i5_laptop                                                                                         |
|          |                                                                              | Manage Item Class                                                       | In Item Management Item Number<br>Generation Method = Inherited and                                   |
| 90       | Similarly create Item Classes n05 i7 Lanton below the                        |                                                                         | Description - Inherited.                                                                              |
|          | Item Class p05_Laptop                                                        |                                                                         |                                                                                                    |
| 99       | Create Attribute Group                                                       | Manage Item Attribute Groups and Attributes                             |                                                                                                    |
| 100      | p05_Laptop_General_Specs_Display<br>Create Attributes with values            | Context is Item. for Battery and for Graphics                           | Display Name :                                                                                        |
|          |                                                                              | ·····                                                                   | -05 Louise Oceanie                                                                                    |
|          | p05_Battery                                                                  | 3 Hours and 4 Hours                                                     | Context Name : Item , Style to SKU and                                                                |
|          | p05_Graphics                                                                 | 1 K Resolution and 2 K Resolution                                       | Master to Child are inherited.<br>View and Edit Privilages as None                                    |
|          |                                                                              |                                                                         |                                                                                                    |
| 101      | ureate Attribute Group as                                                    | manage item Attribute Groups and Attributes                             | under pub_lb_Laptop Item Class , create<br>this attribute group                                       |
| 102      | Create Attributes with values                                                |                                                                         |                                                                                                    |
|          | p05_Display                                                                  | Free FormNumbers                                                        |                                                                                                    |
|          | p05_C0001                                                                    | LOV8 GB and 16 GB                                                       |                                                                                                    |
| <u> </u> | p05_State                                                                    | Drop Down List TN, Maharashtra                                          |                                                                                                    |
|          | ָשָט_שואַזווכז<br>ו                                                          | For IN Salem and Erode and for<br>Maharashtra Pune and Thane            |                                                                                                    |
|          | p05_Pay_terms                                                                | Table                                                                   |                                                                                                    |
| 103      | Population of Table Values                                                   | From Clause                                                             | FND ID FLEX STRUCTURES VI                                                                             |
| 103      |                                                                              | Value column Name                                                       | ID_FLEX_STRUCTURE_NAME                                                                                |
|          |                                                                              | Description column Name                                                 | to char(ID ELEX NUM)                                                                                  |
| I        |                                                                              |                                                                         | רי_ייטועוט_י בבא_וזטווו)                                                                              |

|                   |                                                                                                    | WHERE caluse                                                                                               | id_flex_code = 'PPG' and enabled_flag='Y'                                                         |
|-------------------|----------------------------------------------------------------------------------------------------|----------------------------------------------------------------------------------------------------|---------------------------------------------------------------------------------------------------|
|                   |                                                                                                    | Order BY Clause                                                                                            | ID_FLEX_STRUCTURE_NAME                                                                            |
|                   |                                                                                                    |                                                                                                    |                                                                                                   |
| 104               | Associate Attribute groups to Pages                                                                                                    | Manage Item Class . Edit p05_Laptop Item<br>Class. Within it Navigate to Pages and<br>Attribute Groups.    | Query p05_Laptop_general_Specs<br>Attribute Group and add.                                        |
| 105               |                                                                                                    | Create the page                                                                                            | Click on Pages and Create a page.                                                                 |
|                   |                                                                                                    |                                                                                                    | p05_Laptop_General_Specs_Page<br>Add the Attribute Group<br>p05_Laptop_General_Specs to this page |
| 106               | Associate Attribute groups to Pages                                                                                                    | Manage Item Class . Edit p05_i5_Laptop Item<br>Class. Within it Navigate to Pages and<br>Attribute Groups. | Query p05_Laptop_i5_Specs_display<br>Attribute Group and add.                                     |
| 107               |                                                                                                    | Create the page                                                                                            | Click on Pages and Create a page .                                                                |
|                   |                                                                                                    |                                                                                                    | p05_Laptop_i5_Specs_Page                                                                          |
|                   |                                                                                                    |                                                                                                    | p05_Laptop_i5_Specs_Display to this<br>page                                                       |
| 108               | Deploy changes                                                                                                    | Deploy Item Extensible Flexfields                                                                          | For EGO or for Item                                                                               |
| 109               | Create Item                                                                                                    | Item Class will not appear                                                                                 |                                                                                                   |
| 110               | Add function Security and Data secutity for<br>p05_Laptop_i5_laptop Item Class for org p050                                                                   | Manage Item Class                                                                                          | In Security tabadd product Data<br>Steward with all actionsbelow for org<br>p050                  |
| 112               | Add function Security and Data secutity for<br>p05_Laptop_i5_laptop Item Class for org p051                                                                   | Manage Item Class                                                                                          | In Security tabadd product Data<br>Steward with all actionsbelow for org                          |
| 113               | Change master to Child from Inherited to Defaulted                                                                                                    | Manage Item Attribute Groups and Attributes                                                                | p051<br>We can now edit Item attributes in Child                                                  |
| 114               | Deploy changes                                                                                                    | Deploy Item Extensible Flexfields                                                                          | For EGO or for Item                                                                               |
| 115               | Check for editing of Item attributes in Child Org                                                                                                    |                                                                                                    | Editing is possible for Child Item Class<br>Page only.                                            |
|                   | Validation rule                                                                                                    |                                                                                                    |                                                                                                   |
| 44.0              |                                                                                                    |                                                                                                    | Oceanies Mars Trans Minord                                                                        |
| 116<br>117<br>118 | Insert the above into MASTER_RULE_SET<br>Create a validation Rule set                                                                                         | Manage item rule sets                                                                                      | Type = Validation                                                                                 |
| 110               | nos DISBLAY validation                                                                                                    |                                                                                                    | Association Type = Attribute group                                                                |
| 119               |                                                                                                    |                                                                                                    | Save and Continue                                                                                 |
|                   |                                                                                                    |                                                                                                    | Create name with Reject                                                                           |
|                   |                                                                                                    |                                                                                                    | If ExpressionInsert Attribute                                                                     |
|                   |                                                                                                    |                                                                                                    | [Item].[p05_Laptop_i5_Specs_Display].[p0                                                          |
|                   |                                                                                                    |                                                                                                    | Validation Condition = false<br>User message = It must be greater than 8                          |
|                   |                                                                                                    |                                                                                                    | Validate                                                                                          |
| 120               | Insert p05_RAM_SIZE_validation into p05_master_rule_set                                                                                                    |                                                                                                    |                                                                                                   |
| 121<br>122<br>123 | Check the above condition by creating a new item<br>Change the Reject to Warning in Rule set<br>Test the scenario. It must give a warning . But it will save. |                                                                                                    |                                                                                                   |
|                   | Assignment Rule                                                                                                    |                                                                                                    |                                                                                                   |
|                   |                                                                                                    |                                                                                                    |                                                                                                   |
| 124               | Create a Assignment Rule set                                                                                                    | Manage Item rule sets                                                                                      | Type = Assignment                                                                                 |
| 125               | p05_List_price_Assignment                                                                                                    |                                                                                                    | Choose p05_i5_Laptop                                                                              |
|                   |                                                                                                    |                                                                                                    | save and Continue                                                                                 |
|                   |                                                                                                    |                                                                                                    | p05_List_Price                                                                                    |
|                   |                                                                                                    |                                                                                                    | Return type = Generic                                                                             |
|                   |                                                                                                    |                                                                                                    | Target = item<br>Target Attribute Group = Purchasing                                              |
|                   |                                                                                                    |                                                                                                    | Target Attribute = List price                                                                     |
|                   |                                                                                                    |                                                                                                    | Then =                                                                                            |
|                   |                                                                                                    |                                                                                                    | [Item].[p05_Laptop_i5_Specs_Display].[p0<br>5_Display] > 14                                       |
|                   |                                                                                                    |                                                                                                    | Return value = 12<br>User value = List price set to 12                                            |
| 126               | Insert p05_List_price_Assignment into                                                                                                    |                                                                                                    |                                                                                                   |
| 127               | p05_master_rule_set                                                                                                    |                                                                                                    |                                                                                                   |
| 128<br>129        | Create an Item , Set RAM Size more than 5<br>List Price will be set to 12                                                                                     |                                                                                                    |                                                                                                   |
|                   |                                                                                                    |                                                                                                    |                                                                                                   |
|                   | Description Concatanation                                                                                                    |                                                                                                    |                                                                                                   |
| -                 |                                                                                                    |                                                                                                    |                                                                                                   |
| 130               | Create a rule                                                                                                    | Manage Item rule sets                                                                                      | l ype = Assignment<br>Association Type = Item Class                                               |
| 131               | p05_Description_Concatanation                                                                                                    |                                                                                                    | Choose p05_i5_Laptop<br>Add a Rule                                                                |
|                   |                                                                                                    |                                                                                                    | Create Name :                                                                                     |

|                   |                                                                                                    |                                              | p05_Description_Concatanation           |
|-------------------|----------------------------------------------------------------------------------------------------|----------------------------------------------|-----------------------------------------|
|                   |                                                                                                    |                                              | Return type = Item description          |
|                   |                                                                                                    |                                              |                                         |
|                   |                                                                                                    |                                              |                                         |
|                   |                                                                                                    |                                              | If Expression = true                    |
|                   |                                                                                                    |                                              | THEN = true                             |
|                   |                                                                                                    |                                              | Return value                            |
|                   |                                                                                                    |                                              | Desc Concat +                           |
|                   |                                                                                                    |                                              | [Item].[p05_Laptop_General_Specs_Displ  |
|                   |                                                                                                    |                                              | ay].[p05_Battery] +                     |
|                   |                                                                                                    |                                              | User message : Description Concatanated |
|                   |                                                                                                    |                                              |                                         |
|                   |                                                                                                    |                                              |                                         |
| 132               | Insert p05_Description_Concatanation into                                                                        |                                              |                                         |
|                   | p05_master_rule_set                                                                                              |                                              |                                         |
| 133               | Item Description Generation Method = Rules generated                                                             | Manage Item Class                            | Associated Rule Set =                   |
|                   |                                                                                                    |                                              |                                         |
|                   |                                                                                                    |                                              | p05_Description_Concatenation           |
|                   |                                                                                                    |                                              |                                         |
| 134               | Create an Item and check for Description Concatanation                                                           |                                              |                                         |
|                   |                                                                                                    |                                              |                                         |
|                   |                                                                                                    |                                              |                                         |
|                   | NIR Approvals - Automatic                                                                                        |                                              |                                         |
|                   |                                                                                                    |                                              |                                         |
| 135               | Go to BPM for Supply Chain                                                                                       | Manage Task Configurations for Supply Chain  |                                         |
| 1.00              | Oursens for the tests New York Day of the test                                                                   | Management                                   |                                         |
| 136               | Query for the task NewitemRequest for Approval                                                                   | InewitemkequestApproval lask                 |                                         |
| 13/               | In Assigneds disable all except the first                                                                        |                                              |                                         |
| 138               | In Assignees uisable all except the first                                                                        |                                              |                                         |
| 139               | Delete all existing rules                                                                                        |                                              |                                         |
| 140               | Delete the IF and Then conditions                                                                                |                                              |                                         |
| 141               | IF Condition : 1 is 1                                                                                            |                                              |                                         |
| 142               | In then condition Add Approver                                                                                   |                                              |                                         |
| 144               | Supervisory                                                                                                    |                                              |                                         |
| 145               | No of Levels = 1                                                                                                 |                                              |                                         |
| 146               | Starting participant                                                                                             | HierarchyBuilder.getPrincipal(Task.ownerUse  |                                         |
| -                 | 51                                                                                                    | r,-1,"","")                                  |                                         |
| 147               | Top Participant                                                                                                  | HierarchyBuilder.getPrincipal("workflowsyste |                                         |
|                   |                                                                                                    | m",-1,"","")                                 |                                         |
| 148               |                                                                                                    | Auto Action Enabled = True                   |                                         |
| 149               |                                                                                                    | Auto Action = "APPROVE"                      |                                         |
| 150               | Validate Save and Commit                                                                                         |                                              |                                         |
| 151               | Close BPM Worklist                                                                                               |                                              |                                         |
|                   |                                                                                                    |                                              |                                         |
| 152               | Set the NIR work Flow                                                                                            | Manage New Item Request Type Details         | On Open change the Automatic            |
|                   |                                                                                                    |                                              | promotion Status to Approval            |
|                   |                                                                                                    |                                              | On ApprovalRule BasedOne                |
|                   |                                                                                                    |                                              | Additional Notes                        |
| 450               | Frakla now Kam Danwaat an Kam Class                                                                              |                                              | Attachment                              |
| 153               | Enable new item Request on item Class                                                                            |                                              |                                         |
| 154               | Create An an item for our item Class and Submit                                                                  |                                              |                                         |
| 156               | Submit                                                                                                    |                                              |                                         |
| 130               |                                                                                                    |                                              |                                         |
| 157               | Monitor New Item Requests                                                                                        | Manage New Item Requests                     | Under Data Governance                   |
| 158               | Go to Action Log                                                                                                 |                                              |                                         |
| 159               | Since Apppoval is Automatic it will get promoted to                                                              |                                              |                                         |
|                   | Scheduled and then to Completed                                                                                  |                                              |                                         |
|                   |                                                                                                    |                                              |                                         |
| 160               | Monitor New Item Requests                                                                                        | Manage New Item Requests                     | Under Data Governance                   |
|                   |                                                                                                    |                                              |                                         |
|                   |                                                                                                    |                                              |                                         |
| 161               | Query the status of the Item as Approved                                                                         | Item is Approved under NIR                   |                                         |
|                   |                                                                                                    |                                              |                                         |
| L                 | Definition Phase                                                                                                 |                                              |                                         |
|                   |                                                                                                    |                                              |                                         |
| 162               | In Item Class                                                                                                    |                                              |                                         |
| 163               | Provide Definition Work flow details                                                                             |                                              |                                         |
| 164               | Assignee Type = Person                                                                                           |                                              |                                         |
| 165               | Response Required from = One                                                                                     |                                              |                                         |
| 166               | Assigned to = User Name                                                                                          |                                              |                                         |
| 167               | Business Entity = Item Operational Attributes                                                                    |                                              |                                         |
| 168               | Associated Entity = Inventory                                                                                    |                                              |                                         |
| 169               | Required Definition Values = Choose two                                                                          |                                              |                                         |
| 1/0               | Jave allu Uluse                                                                                                  |                                              |                                         |
| 171               | Introduce the Definition Phase                                                                                   | Manage New Item Request Type Details         |                                         |
| 172               | In WorkFlow Automatic promotion Status of Open to                                                                | manage new nem neur nequest Type Details     |                                         |
| ''2               | Definition                                                                                                    |                                              |                                         |
| 173               | Default Assignee to the preferred user                                                                           |                                              |                                         |
| 174               | That user must have the role Product Data Steward                                                                |                                              |                                         |
|                   |                                                                                                    |                                              |                                         |
| 175               | Create a New Item and submit                                                                                     |                                              |                                         |
| 176               | Monitor New Item Request from Data Governance                                                                    |                                              |                                         |
| 177               | Login as the Assinee for Definition Phase                                                                        |                                              |                                         |
| 178               | Go to Tools - Worklist ( Approvals ) and open the                                                                |                                              |                                         |
|                   | notification                                                                                                    |                                              |                                         |
| 179               | Go to Task                                                                                                    |                                              |                                         |
|                   |                                                                                                    |                                              |                                         |
| 180               | Make changes to Item Attribute and Save                                                                          |                                              |                                         |
| 180<br>181        | Make changes to Item Attribute and Save<br>Mark Complete                                                         |                                              |                                         |
| 180<br>181<br>182 | Make changes to Item Attribute and Save<br>Mark Complete<br>In Action Log It would have got promoted to Approval |                                              |                                         |

| 183                                                                                     | Since Apppoval is Automatic it will get promoted to<br>Scheduled and then to Completed                                                                                                    |                                                                                                    |                                                                                                    |
|-----------------------------------------------------------------------------------------|----------------------------------------------------------------------------------------------------|----------------------------------------------------------------------------------------------------|----------------------------------------------------------------------------------------------------|
|                                                                                         |                                                                                                    |                                                                                                    |                                                                                                    |
| 184                                                                                     | Monitor New Item Requests                                                                                                    | Manage New Item Requests                                                                                                    | Under Data Governance                                                                                                    |
| 104                                                                                     | monitor new item requests                                                                                                    | Manage New Item Requests                                                                                                    | onder Data Governance                                                                                                    |
| 405                                                                                     |                                                                                                    |                                                                                                    |                                                                                                    |
| 185                                                                                     | Query the status of the Item as Approved                                                                                                    | Item is Approved under NIR                                                                                                    |                                                                                                    |
|                                                                                         | Approval Using Approval Group                                                                                                    |                                                                                                    |                                                                                                    |
|                                                                                         |                                                                                                    |                                                                                                    |                                                                                                    |
| 186                                                                                     | Bye pass the Definition Stage                                                                                                    | Manage New Item Request Type Details                                                                                                    |                                                                                                    |
| 187                                                                                     | Create Approval Group for 2 employees                                                                                                    | Manage Approval Groups                                                                                                    |                                                                                                    |
| 400                                                                                     |                                                                                                    |                                                                                                    |                                                                                                    |
| 188                                                                                     | Go to BPM for Supply Chain                                                                                                    | Manage Task Configurations for Supply Chain<br>Management                                                                                                    |                                                                                                    |
| 189                                                                                     | Query for the task NewItemRequest for Approval                                                                                                    | NewItemRequestApprovalTask                                                                                                    |                                                                                                    |
| 190                                                                                     | Bring it to Edit Mode                                                                                                    |                                                                                                    |                                                                                                    |
| 191                                                                                     | Delete the Automatic Approval                                                                                                    |                                                                                                    |                                                                                                    |
| 192                                                                                     | Create Approval by Approval Group                                                                                                    |                                                                                                    |                                                                                                    |
| 193                                                                                     | Save and commit                                                                                                    |                                                                                                    |                                                                                                    |
| 194                                                                                     | Set the NIR work Flow                                                                                                    | Manage New Item Request Type Details                                                                                                    | On Open change the Automatic                                                                                                    |
|                                                                                         |                                                                                                    |                                                                                                    | promotion Status to Approval                                                                                                    |
|                                                                                         |                                                                                                    |                                                                                                    | On ApprovalRule Based All                                                                                                    |
|                                                                                         |                                                                                                    |                                                                                                    | Attachment                                                                                                    |
|                                                                                         |                                                                                                    |                                                                                                    |                                                                                                    |
| 195                                                                                     | Create an item and Submit                                                                                                    |                                                                                                    | Create new Item Requestnext                                                                                                    |
|                                                                                         |                                                                                                    |                                                                                                    | Request Name : p05_laptop_NIR                                                                                                    |
|                                                                                         |                                                                                                    |                                                                                                    | Neded by Date = Tomorrow                                                                                                    |
|                                                                                         |                                                                                                    |                                                                                                    | Save and Edit                                                                                                    |
|                                                                                         |                                                                                                    |                                                                                                    |                                                                                                    |
| 196                                                                                     | NID will get argumeted to Salvadulad and Completed                                                                                                    | Approve from both the Approvers login                                                                                                    |                                                                                                    |
| 197                                                                                     | NIR will get promoted to Scheduled and Completed                                                                                                    |                                                                                                    |                                                                                                    |
| 198                                                                                     | Monitor New Item Requests                                                                                                    | Manage New Item Requests                                                                                                    | Under Data Governance                                                                                                    |
| 100                                                                                     | Query the status of the Item as Approved                                                                                                    | Item is Approved under NIR                                                                                                    |                                                                                                    |
| 133                                                                                     | Quely life status of the item as Approved                                                                                                    |                                                                                                    |                                                                                                    |
|                                                                                         |                                                                                                    |                                                                                                    |                                                                                                    |
|                                                                                         | Change Orders                                                                                                    |                                                                                                    |                                                                                                    |
| 200                                                                                     | Change Orders                                                                                                    | Manage Item rule sets                                                                                                    | Type = Validation                                                                                                    |
| 200                                                                                     | Change Orders                                                                                                    | Manage Item rule sets                                                                                                    | Type = Validation<br>Association Type = Item Class<br>Display Name : p05 Change order test                                                                                                    |
| 200                                                                                     | Change Orders                                                                                                    | Manage Item rule sets                                                                                                    | Type = Validation<br>Association Type = Item Class<br>Display Name : p05_Change_order_test                                                                                                    |
| 200                                                                                     | Change Orders                                                                                                    | Manage Item rule sets                                                                                                    | Type = Validation<br>Association Type = Item Class<br>Display Name : p05_Change_order_test<br>Choose i5_Laptop_specs_display                                                                                                    |
| 200                                                                                     | Change Orders                                                                                                    | Manage Item rule sets                                                                                                    | Type = Validation<br>Association Type = Item Class<br>Display Name : p05_Change_order_test<br>Choose i5_Laptop_specs_display<br>Save and Continue<br>Create name p05 change order rule with                                                                                                    |
| 200                                                                                     | Change Orders                                                                                                    | Manage Item rule sets                                                                                                    | Type = Validation<br>Association Type = Item Class<br>Display Name : p05_Change_order_test<br>Choose i5_Laptop_specs_display<br>Save and Continue<br>Create name p05 change order rule with<br>Severity as Needs Approval                                                                                                    |
| 200                                                                                     | Change Orders                                                                                                    | Manage Item rule sets                                                                                                    | Type = Validation<br>Association Type = Item Class<br>Display Name : p05_Change_order_test<br>Choose i5_Laptop_specs_display<br>Save and Continue<br>Create name p05 change order rule with<br>Severity as Needs Approval<br>p05_Change_Order<br>Document Standard Change                                                                                                    |
| 200                                                                                     | Change Orders                                                                                                    | Manage Item rule sets                                                                                                    | Type = Validation<br>Association Type = Item Class<br>Display Name : p05_Change_order_test<br>Choose i5_Laptop_specs_display<br>Save and Continue<br>Create name p05 change order rule with<br>Severity as Needs Approval<br>p05_Change_Order<br>Document Standard Change<br>Enforce                                                                                                    |
| 200                                                                                     | Change Orders                                                                                                    | Manage Item rule sets                                                                                                    | Type = Validation<br>Association Type = Item Class<br>Display Name : p05_Change_order_test<br>Choose i5_Laptop_specs_display<br>Save and Continue<br>Create name p05 change order rule with<br>Severity as Needs Approval<br>p05_Change_Order<br>Document Standard Change<br>Enforce<br>If ExpressionInsert Attribute                                                                                                    |
| 200                                                                                     | Change Orders                                                                                                    | Manage Item rule sets                                                                                                    | Type = Validation<br>Association Type = Item Class<br>Display Name : p05_Change_order_test<br>Choose i5_Laptop_specs_display<br>Save and Continue<br>Create name p05 change order rule with<br>Severity as Needs Approval<br>p05_Change_Order<br>Document Standard Change<br>Enforce<br>If ExpressionInsert Attribute<br>changed([Item].[p05_Laptop_i5_Specs_Di<br>splayLin05_Colour]) or                                                                                                    |
| 200                                                                                     | Change Orders                                                                                                    | Manage Item rule sets                                                                                                    | Type = Validation<br>Association Type = Item Class<br>Display Name : p05_Change_order_test<br>Choose i5_Laptop_specs_display<br>Save and Continue<br>Create name p05 change order rule with<br>Severity as Needs Approval<br>p05_Change_Order<br>Document Standard Change<br>Enforce<br>If ExpressionInsert Attribute<br>changed([Item].[p05_Laptop_i5_Specs_Di<br>splay].[p05_Colour]) or<br>Validation Condition = false                                                                                                    |
| 200                                                                                     | Change Orders                                                                                                    | Manage Item rule sets                                                                                                    | Type = Validation<br>Association Type = Item Class<br>Display Name : p05_Change_order_test<br>Choose i5_Laptop_specs_display<br>Save and Continue<br>Create name p05 change order rule with<br>Severity as Needs Approval<br>p05_Change_Order<br>Document Standard Change<br>Enforce<br>If ExpressionInsert Attribute<br>changed([Item].[p05_Laptop_i5_Specs_Di<br>splay].[p05_Colour]) or<br>Validation Condition = false<br>User message = Any changes needs<br>approval                                                                                                    |
|                                                                                         | Change Orders                                                                                                    | Manage Item rule sets                                                                                                    | Type = Validation<br>Association Type = Item Class<br>Display Name : p05_Change_order_test<br>Choose i5_Laptop_specs_display<br>Save and Continue<br>Create name p05 change order rule with<br>Severity as Needs Approval<br>p05_Change_Order<br>Document Standard Change<br>Enforce<br>If ExpressionInsert Attribute<br>changed([Item].[p05_Laptop_i5_Specs_Di<br>splay].[p05_Colour]) or<br>Validation Condition = false<br>User message = Any changes needs<br>approval<br>Validate                                                                                                    |
|                                                                                         | Change Orders                                                                                                    | Manage Item rule sets                                                                                                    | Type = Validation<br>Association Type = Item Class<br>Display Name : p05_Change_order_test<br>Choose i5_Laptop_specs_display<br>Save and Continue<br>Create name p05 change order rule with<br>Severity as Needs Approval<br>p05_Change_Order<br>Document Standard Change<br>Enforce<br>If ExpressionInsert Attribute<br>changed([Item].[p05_Laptop_i5_Specs_Di<br>splay].[p05_Colour]) or<br>Validation Condition = false<br>User message = Any changes needs<br>approval<br>Validate                                                                                                    |
| 200                                                                                     | Change Orders Change Orders Insert p05_change_order_test into p05_master_rule_set                                                                                                    | Manage Item rule sets                                                                                                    | Type = Validation<br>Association Type = Item Class<br>Display Name : p05_Change_order_test<br>Choose i5_Laptop_specs_display<br>Save and Continue<br>Create name p05 change order rule with<br>Severity as Needs Approval<br>p05_Change_Order<br>Document Standard Change<br>Enforce<br>If ExpressionInsert Attribute<br>changed([Item].[p05_Laptop_i5_Specs_Di<br>splay].[p05_Colour]) or<br>Validation Condition = false<br>User message = Any changes needs<br>approval<br>Validate                                                                                                    |
| 200                                                                                     | Change Orders Change Orders Insert p05_change_order_test into p05_master_rule_set                                                                                                    | Manage Item rule sets                                                                                                    | Type = Validation<br>Association Type = Item Class<br>Display Name : p05_Change_order_test<br>Choose i5_Laptop_specs_display<br>Save and Continue<br>Create name p05 change order rule with<br>Severity as Needs Approval<br>p05_Change_Order<br>Document Standard Change<br>Enforce<br>If ExpressionInsert Attribute<br>changed([Item].[p05_Laptop_i5_Specs_Di<br>splay].[p05_Colour]) or<br>Validation Condition = false<br>User message = Any changes needs<br>approval<br>Validate                                                                                                    |
| 200                                                                                     | Change Orders Change Orders Insert p05_change_order_test into p05_master_rule_set                                                                                                    | Manage Item rule sets                                                                                                    | Type = Validation<br>Association Type = Item Class<br>Display Name : p05_Change_order_test<br>Choose i5_Laptop_specs_display<br>Save and Continue<br>Create name p05 change order rule with<br>Severity as Needs Approval<br>p05_Change_Order<br>Document Standard Change<br>Enforce<br>If ExpressionInsert Attribute<br>changed([Item].[p05_Laptop_i5_Specs_Di<br>splay].[p05_Colour]) or<br>Validation Condition = false<br>User message = Any changes needs<br>approval<br>Validate                                                                                                    |
| 200<br>200<br>201<br>201<br>202<br>203                                                  | Change Orders Change Orders Insert p05_change_order_test into p05_master_rule_set                                                                                                    | Manage Item rule sets                                                                                                    | Type = Validation<br>Association Type = Item Class<br>Display Name : p05_Change_order_test<br>Choose i5_Laptop_specs_display<br>Save and Continue<br>Create name p05 change order rule with<br>Severity as Needs Approval<br>p05_Change_Order<br>Document Standard Change<br>Enforce<br>If ExpressionInsert Attribute<br>changed([Item].[p05_Laptop_i5_Specs_Di<br>splay].[p05_Colour]) or<br>Validation Condition = false<br>User message = Any changes needs<br>approval<br>Validate                                                                                                    |
| 200<br>200<br>201<br>201<br>202<br>203<br>204                                           | Change Orders Change Orders Insert p05_change_order_test into p05_master_rule_set                                                                                                    | Manage Item rule sets  Manage Item rule sets  Manage Change Order Types For Document Standard Change In Status : Approval Assignee Type =                                                                                              | Type = Validation<br>Association Type = Item Class<br>Display Name : p05_Change_order_test<br>Choose i5_Laptop_specs_display<br>Save and Continue<br>Create name p05 change order rule with<br>Severity as Needs Approval<br>p05_Change_Order<br>Document Standard Change<br>Enforce<br>If ExpressionInsert Attribute<br>changed([Item].[p05_Laptop_i5_Specs_Di<br>splay].[p05_Colour]) or<br>Validation Condition = false<br>User message = Any changes needs<br>approval<br>Validate<br>Set it to SCM15.student                                                                                      |
| 200<br>200<br>201<br>201<br>202<br>203<br>204                                           | Change Orders Change Orders Insert p05_change_order_test into p05_master_rule_set                                                                                                    | Manage Item rule sets  Manage Item rule sets  Manage Change Order Types For Document Standard Change In Status : Approval Assignee Type = person                                                                                       | Type = Validation<br>Association Type = Item Class<br>Display Name : p05_Change_order_test<br>Choose i5_Laptop_specs_display<br>Save and Continue<br>Create name p05 change order rule with<br>Severity as Needs Approval<br>p05_Change_Order<br>Document Standard Change<br>Enforce<br>If ExpressionInsert Attribute<br>changed([Item].[p05_Laptop_i5_Specs_Di<br>splay].[p05_Colour]) or<br>Validation Condition = false<br>User message = Any changes needs<br>approval<br>Validate<br>Set it to SCM15.student                                                                                      |
| 200<br>200<br>201<br>201<br>201<br>203<br>204<br>203                                    | Change Orders Change Orders Insert p05_change_order_test into p05_master_rule_set Under Change Managementset Default Change order                                                                                                    | Manage Item rule sets  Manage Item rule sets  Manage Change Order Types For Document Standard Change In Status : Approval Assignee Type = person Manage Item Class                                                                     | Type = Validation         Association Type = Item Class         Display Name : p05_Change_order_test         Choose i5_Laptop_specs_display         Save and Continue         Create name p05 change order rule with         Severity as Needs Approval         p05_Change_Order         Document Standard Change         Enforce         If ExpressionInsert Attribute         changed([Item].[p05_Laptop_i5_Specs_Di         splay].[p05_Colour]) or         Validation Condition = false         User message = Any changes needs         approval         Validate         Set it to SCM15.student |
| 200<br>200<br>201<br>201<br>201<br>202<br>203<br>204<br>205                             | Change Orders Change Orders Insert p05_change_order_test into p05_master_rule_set Under Change Managementset Default Change order Type = Document Standard Change                                                                                                    | Manage Item rule sets  Manage Item rule sets  Manage Change Order Types For Document Standard Change In Status : Approval Assignee Type = person Manage Item Class                                                                     | Type = Validation         Association Type = Item Class         Display Name : p05_Change_order_test         Choose i5_Laptop_specs_display         Save and Continue         Create name p05 change order rule with         Severity as Needs Approval         p05_Change_Order         Document Standard Change         Enforce         If ExpressionInsert Attribute         changed([Item].[p05_Laptop_i5_Specs_Display].[p05_Colour]) or         Validation Condition = false         User message = Any changes needs         approval         Validate                                          |
| 200<br>200<br>201<br>201<br>202<br>203<br>204<br>205<br>205                             | Change Orders Change Orders Insert p05_change_order_test into p05_master_rule_set Under Change Managementset Default Change order Type = Document Standard Change Change the attribute of the above approved item                                                                                          | Manage Item rule sets  Manage Item rule sets  Manage Change Order Types For Document Standard Change In Status : Approval Assignee Type = person Manage Item Class                                                                     | Type = Validation<br>Association Type = Item Class<br>Display Name : p05_Change_order_test<br>Choose i5_Laptop_specs_display<br>Save and Continue<br>Create name p05 change order rule with<br>Severity as Needs Approval<br>p05_Change_Order<br>Document Standard Change<br>Enforce<br>If ExpressionInsert Attribute<br>changed([Item].[p05_Laptop_i5_Specs_Di<br>splay].[p05_Colour]) or<br>Validation Condition = false<br>User message = Any changes needs<br>approval<br>Validate<br>Set it to SCM15.student                                                                                      |
| 200<br>200<br>201<br>201<br>202<br>203<br>204<br>205<br>205                             | Change Orders Change Orders Under Change Managementset Default Change order Type = Document Standard Change Change the attribute of the above approved item                                                                                                    | Manage Item rule sets  Manage Item rule sets  Manage Change Order Types For Document Standard Change In Status : Approval Assignee Type = person Manage Item Class                                                                     | Type = Validation Association Type = Item Class Display Name : p05_Change_order_test Choose i5 Laptop_specs_display Save and Continue Create name p05 change order rule with Severity as Needs Approval p05_Change_Order Document Standard Change Enforce If ExpressionInsert Attribute changed([Item].[p05_Laptop_i5_Specs_Di splay].[p05_Colour]) or Validation Condition = false User message = Any changes needs approval Validate Set it to SCM15.student                                                                                                    |
| 200<br>200<br>201<br>201<br>201<br>203<br>204<br>205<br>205<br>206<br>206<br>207        | Change Orders Change Orders Insert p05_change_order_test into p05_master_rule_set Under Change Managementset Default Change order Type = Document Standard Change Change the attribute of the above approved item Observe the change in Manage Change orders                                               | Manage Item rule sets         Manage Item rule sets         Manage Change Order Types         For Document Standard Change         In Status : Approval Assignee Type = person         Manage Item Class         Under Data Governance | Type = Validation Association Type = Item Class Display Name : p05_Change_order_test Choose i5_Laptop_specs_display Save and Continue Create name p05 change order rule with Severity as Needs Approval p05_Change_Order Document Standard Change Enforce If ExpressionInsert Attribute changed([Item].[p05_Laptop_i5_Specs_Di splay1.[p05_Colour]) or Validation Condition = false User message = Any changes needs approval Validate Set it to SCM15.student                                                                                                    |
| 200<br>200<br>201<br>201<br>201<br>202<br>203<br>204<br>205<br>206<br>207<br>207<br>208 | Change Orders Change Orders Under Change Managementset Default Change order Type = Document Standard Change Change the attribute of the above approved item Observe the change in Manage Change orders Submit                                                                                              | Manage Item rule sets  Manage Item rule sets  Manage Change Order Types For Document Standard Change In Status : Approval Assignee Type = person  Manage Item Class  Under Data Governance                                             | Type = Validation Association Type = Item Class Display Name : p05_Change_order_test Choose i5_Laptop_specs_display Save and Continue Create name p05 change order rule with Severity as Needs Approval p05_Change_Order Document Standard Change Enforce If ExpressionInsert Attribute changed([Item].[p05_Laptop_i5_Specs_Di splay].[p05_Colour]) or Validation Condition = false User message = Any changes needs approval Validate Set it to SCM15.student                                                                                                    |
| 200<br>200<br>201<br>201<br>201<br>202<br>203<br>204<br>205<br>206<br>206<br>207<br>208 | Change Orders Change Orders Change Orders Change Orders Change Orders Change Orders Change_order_test into p05_master_rule_set Change Managementset Default Change order Type = Document Standard Change Change the attribute of the above approved item Observe the change in Manage Change orders Submit | Manage Item rule sets  Manage Item rule sets  Manage Change Order Types For Document Standard Change In Status : Approval Assignee Type = person Manage Item Class Under Data Governance                                               | Type = Validation Association Type = Item Class Display Name : p05_Change_order_test Choose i5_Laptop_specs_display Save and Continue Create name p05 change order rule with Severity as Needs Approval p05_Change_Order Document Standard Change Enforce If ExpressionInsert Attribute changed([Item].[p05_Laptop_i5_Specs_Di splay].[p05_Colour]) or Validation Condition = false User message = Any changes needs approval Validate Set it to SCM15.student                                                                                                    |